## Key Points for Infinite Campus Transition How To Post Grades for Progress or Final Tasks Spring 2014

You have TWO OPTIONS for posting grades in the Infinite Campus Grade Book.

| Crade T                                                                          | %                                                                                                    | Grade                                                                                                    | Fill                                                                                                    |                                                                                                    |                                                                                                    |                                                                                                    |                                                                                                    |
|----------------------------------------------------------------------------------|----------------------------------------------------------------------------------------------------|----------------------------------------------------------------------------------------------------|----------------------------------------------------------------------------------------------------|----------------------------------------------------------------------------------------------------|----------------------------------------------------------------------------------------------------|----------------------------------------------------------------------------------------------------|----------------------------------------------------------------------------------------------------|
|                                                                                  |                                                                                                    |                                                                                                    | Rpt Crd Comments                                                                                                    | Points \$                                                                                                    | Possible \$                                                                                                    | % \$                                                                                                    | Post<br>Grade                                                                                                    |
|                                                                                  |                                                                                                    |                                                                                                    | cc                                                                                                    | 288.89                                                                                                    | 300                                                                                                    | 96.30 %                                                                                                    | A                                                                                                    |
| to post Pro<br>current ter<br>term is con<br><i>HQ4</i> ) and<br><i>PROGRESS</i> | ops up a<br>ogress g<br>rm, mal<br>rrect ( <b>T</b><br>make su<br><b>S</b> as the                                                              | are corre<br>grades fo<br>ke sure t<br><b>3, MQ4</b><br>ure to se<br>Task.                                                                                                    | ect [i.e.<br>or the<br>he<br>or<br>ect<br>in Progress/<br>Term: M<br>Task: Fil<br>Post to:<br>Term:<br>MQ4<br>Task:<br>Progr<br>elect                                                                                                    | Proficiency Estin<br>24<br>aal Grade                                                                                                    | the from:                                                                                                    | •                                                                                                    | DK Cance                                                                                                    |
| Click <b>OK</b> w                                                                | when the                                                                                                    | e messag                                                                                                    | ge "Grades will                                                                                                    | be poste                                                                                                    | ed upon :                                                                                                    | save" aj                                                                                                    | ppea                                                                                                    |
|                                                                                  | Make sure<br>box that p<br>to post Pro<br>current ter<br>term is con<br><b>HQ4</b> ) and<br><b>PROGRES</b><br>Click <b>OK</b> w<br>Then hit th | Make sure the self<br>box that pops up a<br>to post Progress g<br>current term, make<br>term is correct ( <i>T</i><br><i>HQ4</i> ) and make su<br><i>PROGRESS</i> as the<br>Click <b>OK</b> when the<br>Then hit the <b>SAVE</b> | Make sure the selections is<br>box that pops up are correct<br>to post Progress grades for<br>current term, make sure t<br>term is correct ( <i>T3, MQ4</i> (<br><i>HQ4</i> ) and make sure to se<br><i>PROGRESS</i> as the Task.<br>Click <b>OK</b> when the messag<br>Then hit the <b>SAVE</b> button | Make sure the selections in the<br>box that pops up are correct [i.e.<br>to post Progress grades for the<br>current term, make sure the<br>term is correct ( <i>T3, MQ4</i> or<br><i>HQ4</i> ) and make sure to select<br><i>PROGRESS</i> as the Task. | Make sure the selections in the<br>box that pops up are correct [i.e.<br>to post Progress grades for the<br>current term, make sure the<br>term is correct ( <i>T3, MQ4</i> or<br><i>HQ4</i> ) and make sure to select<br><i>PROGRESS</i> as the Task.<br>Click <b>OK</b> when the message "Grades will be poste<br>Then hit the <b>SAVE</b> button on the main Grade Boo | Make sure the selections in the<br>box that pops up are correct [i.e.<br>to post Progress grades for the<br>current term, make sure the<br>term is correct ( <i>T3, MQ4</i> or<br><i>HQ4</i> ) and make sure to select<br><i>PROGRESS</i> as the Task.<br>Click <b>OK</b> when the message "Grades will be posted upon<br>Then hit the <b>SAVE</b> button on the main Grade Book screer | Make sure the selections in the<br>box that pops up are correct [i.e.<br>to post Progress grades for the<br>current term, make sure the<br>term is correct ( <i>T3, MQ4</i> or<br><i>HQ4</i> ) and make sure to select<br><i>PROGRESS</i> as the Task. |

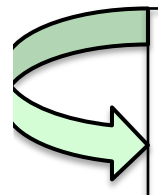

2. Select **<Post Grades>** in the Grade Book navigation menu on the left side of the screen.

- a. Make sure you select the correct grading term (*T3*, *MQ4* or *HQ4*) and task (*Progress*) selected at the top of the screen.
- b. You may post either by <u>task</u> [i.e. all students; progress grades for each class/section you teach] or by <u>student</u> [i.e. all standards (*for elementary teachers*) or grade task options show up for each individual student].
- c. Enter grades manually for all students and add comments, if preferred.
- d. Click **<SAVE**> when you are ready to post the information.